## Transférer ses mails académiques sur sa boite mail personnelle

1- Ouvrir sa boite mail professionnelle en allant s'identifier sur le site de l'Inspection Académique.

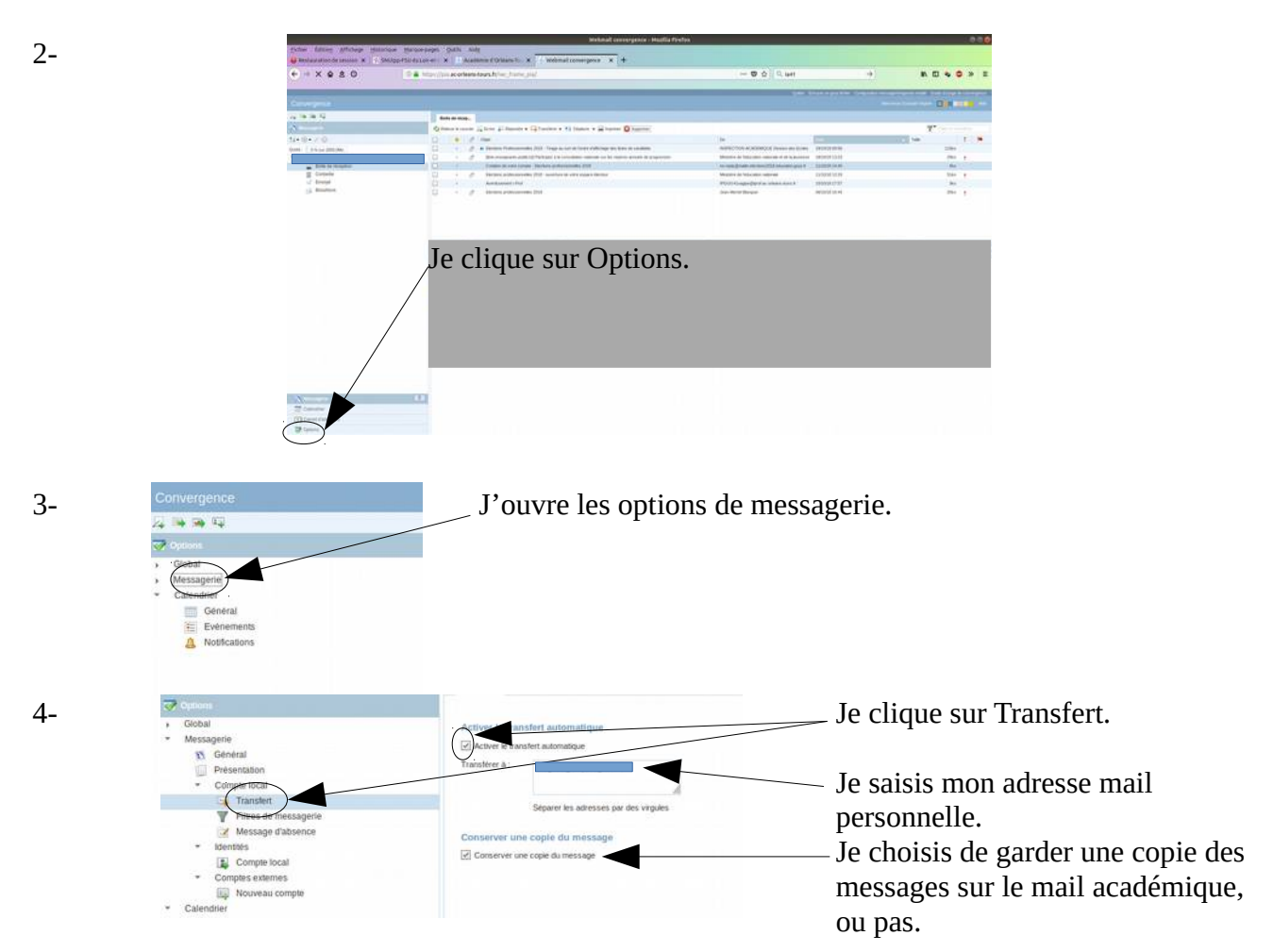

Si je choisis de garder une copie sur la boite académique, il faut y revenir de temps en temps pour la vider !

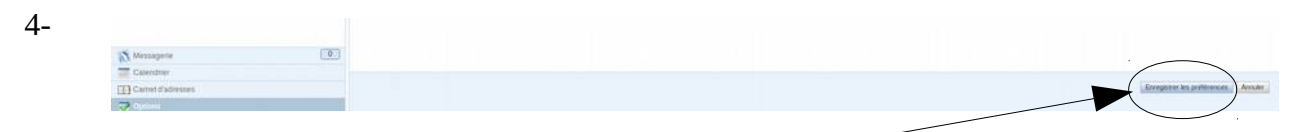

Je n'oublie pas d'enregistrer en bas de l'écran. \_